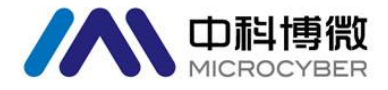

# NCS-FI105 现场总线电流输出变送器 使用手册

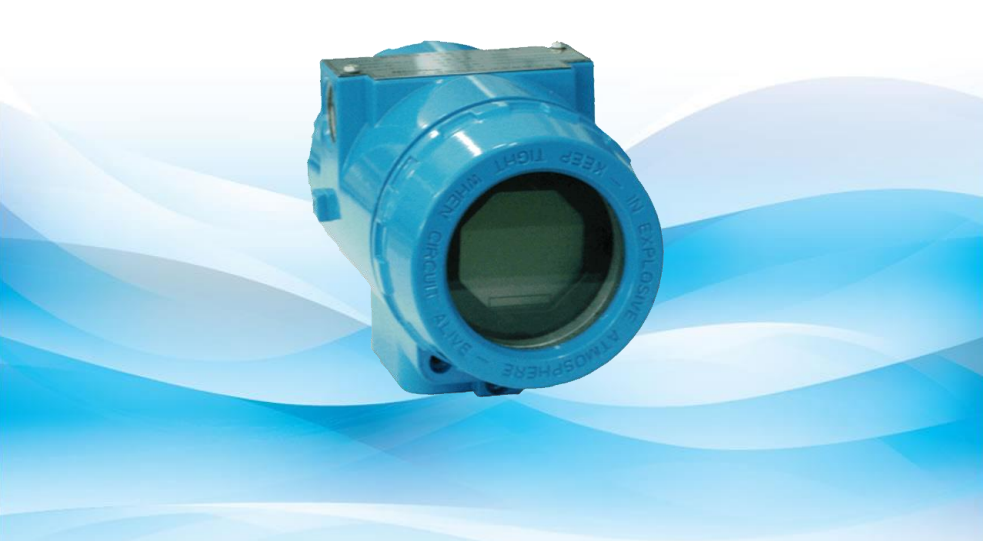

# 沈阳中科博微自动化技术有限公司

MICROCYBER

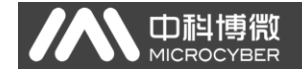

## 警告

- 变送器应安装在干燥的环境下,切忌雨水冲刷。在恶劣环境 下,应使用变送器保护箱。
- 2. 禁止用户自行拆装变送器。
- 3. 通电时,不得在爆炸性/易燃性环境下拆卸变送器表盖。
- 请用户自行检查变送器供电电压是否符合使用手册中的供电 电压要求。
- 5. 变送器外接地螺钉应可靠与大地连接。

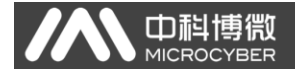

# 公司简介

沈阳中科博微自动化技术有限公司是由中国科学院沈阳自动 化研究所发起创建的一家高新技术企业,主要从事网络化控制系 统、工业通信及仪表、汽车电子产品的研究、开发、生产和应用。 中科博微承担了多个国家科技重大专项、国家高技术研究发展计 划(863 计划)、智能制造装备发展专项等国家科技计划项目,是 国家网络化控制系统工程研究中心建设依托单位。中科博微成功 地开发了国内第一个通过国际认证的现场总线协议主栈、第一个 ·通过国家认证的现场总线仪表、国内第一个通过德国 TiV 认证的 安全仪表,与其它单位共同主持了制定国内第一个工业以太网协 议标准 EPA、第一个工业无线通信协议标准 WIA-PA, 并成为 IEC 国际标准。中科博微的产品和技术曾荣获国家科技讲步二等奖两 项、国家科技发明奖一项、中国科学院科技进步一等奖一项、辽 宁省科技进步一等奖一项,产品出口欧美等发达国家,美国 Emerson、瑞士 Mettler Toledo 等业内顶尖企业都在其产品中采用 了博微的关键技术或关键部件,北京奥运会、上海世博会、广州 亚运会的电动公交车都采用了博微电控产品,成功完成了 200 多 项大型自动化工程项目。

中科博微成功通过了 IS09001:2008 质量管理体系认证和汽 车行业的 IS0/TS16949 质量体系认证。优秀的研发团队,丰富的 自动化工程设计与实施经验,业界领先的产品,庞大的市场网络, 优秀的企业文化,都为公司的创业和持续发展奠定了坚实基础。 承载员工理想,创造客户价值,促进企业发展。

承载员工理想,创造客户价值,促进企业发展。

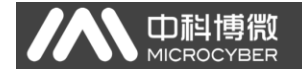

目 录

| ─`,       | 概述                 | . 1        |
|-----------|--------------------|------------|
| 二、<br>2.1 | 安装<br>变送器安装        | . 2<br>. 2 |
| 2.2       | 接线                 | . 3        |
| 三、        | 工作原理与结构            | . 5        |
| 四、        | NCS-FI105F 变送器配置   | . 9        |
| 4.1       | 拓扑连接               | . 9        |
| 4.2       | 功能块                | 10         |
| 4.3       | 功能配置               | 11         |
| 4.4       | 跳线配置               | 15         |
| 五、        | NCS-FI105P 变送器配置   | 17         |
| 5.1       | 拓扑连接               | 17         |
| 5.2       | 功能块                | 18         |
| 5.3       | 功能配置               | 18         |
| 5.4       | 跳线配置               | 25         |
| 六、        | 现场调校               | 27         |
| 6.1       | 磁棒操作说明             | 27         |
| 6.2       | NCS-FI105F 变送器现场调校 | 29         |
| 6.3       | NCS-FI105P 变送器现场调校 | 32         |
| 6.4       | 恢复仪表数据到出厂值         | 35         |
| 七、        | 维护                 | 36         |
| 八、        | 技术规格               | 38         |
| 8.1       | 基本参数               | 38         |
| 8.2       | 技术指标               | 38         |
| 8.3       | 物理特性               | 39         |

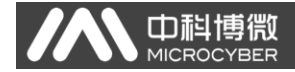

## 一、概述

NCS-FI105 变送器是将现场总线信号转换到传统模拟量的设备,可以接收现场总线信号,并转换成四个通道的 4~20mA 模拟信号。FI105 是现场总线系统与控制阀门或其它执行器间的转换器。

FI105 变送器使用数字化技术,简化了现场设备和控制室之间的接口,可以减少设备安装、运行和维护费用。

FI105F 变送器是符合 FF 现场总线协议的智能仪表,可以与 多个 FF 设备互连。在 FI105F 变送器中,集成了丰富的功能模块, 既可实现一般的控制功能,也可以实现复杂的控制策略,用户可 以根据要求和具体应用环境选取不同的功能块,以实现不同的功 能。

FI105P 变送器是符合 Profibus PA 协议的智能仪表,有良好的互操作性,可以集成到任何具有 Profibus 通讯能力的 DCS 系统中。

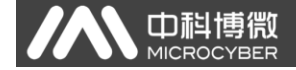

# 二、安装

### 2.1 变送器安装

对于 FI105 变送器的安装,可提供的安装支架有管装平支架、 管装弯支架、盘装弯支架三种。相应的有三种安装方式,分别为 平支架管装、弯支架盘装、弯支架管装。以下分别介绍其安装方 式:

**平支架管装**的典型安装方式如图 2.1 所示。用所提供的 4 个 螺栓将变送器固定于管装平支架上,再通过 U 型螺栓将管装平支 架固定于 Φ50mm 左右的垂直管上。

**弯支架盘装**的典型安装方式如图 2.2 所示。用所提供的 4 个 螺栓将变送器固定于盘装弯支架上,再通过 M10 螺栓(用户自备) 将盘装弯支架固定于表盘上。

**弯支架管装**的典型安装方式如图 2.3、2.4 所示。用所提供的 4 个螺栓将变送器固定于管装弯支架上,再通过 U 型螺栓将管装 弯支架固定于 Φ 50mm 左右的水平管上。

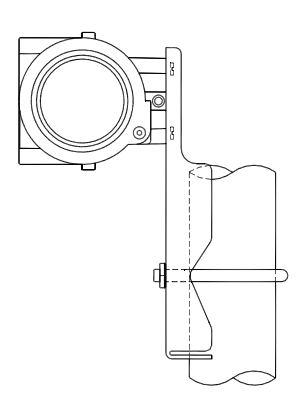

图2.1平支架管装

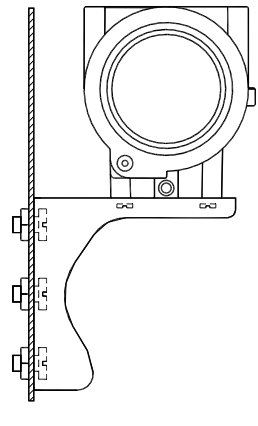

图 2.2 弯支架盘装

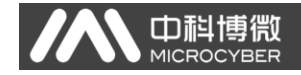

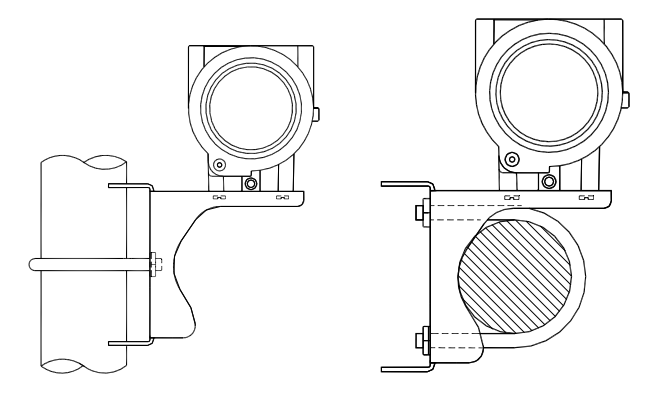

图 2.3 弯支架管装 1

图 2.4 弯支架管装 2

### 2.2 接线

智能 FI 变送器的电源与信号共用一对电缆,称为总线电缆。 建议使用 IEC61158-2 推荐的现场总线专用电缆。智能 FI 变送器 的接线端子位于后盖侧,拧开后盖可见接线端子板。

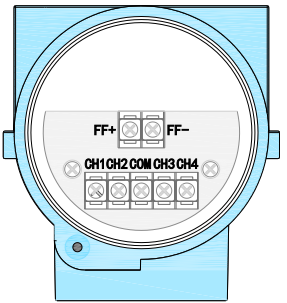

图2.5 FI 变送器端子板示意图

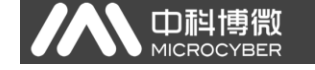

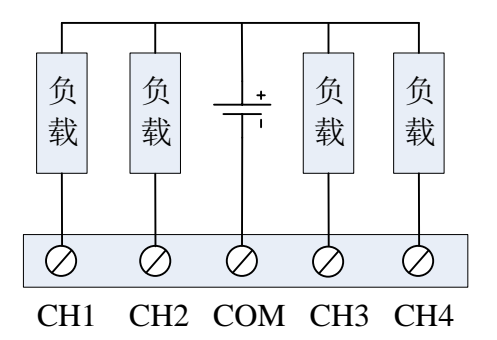

图2.6 FI 接线图

信号线经引线穿孔到接线端子板,传感器信号线屏蔽层单端 接地。总线信号线屏蔽层在仪表端浮地,一般在总线电源端接地。

信号电缆和总线电缆不要与其它设备的电源线共用线管或明 线槽,且要远离大功率设备。

# 三、工作原理与结构

**D** 

NCS-FI105 仪表将 FF 现场总线信号经运算处理后,转换成相应的电流信号(4~20mA)输出。

NCS-FI105 主要由五部分构成,硬件结构如图 3.1 所示。

- 1. 端口卡:用于连接总线、电流输出信号、仪表卡及圆卡。
- 2. 仪表卡: 将圆卡输出的数字信号转换为电流信号。
- 圆卡:智能仪表的核心部件,提供 FF/PA 现场总线的通信、 控制、诊断及维护功能。
- 隔离板:主要实现圆卡与仪表卡的隔离,包括电源隔离和 信号隔离。
- 5. 液晶显示板(可选):提供输出及其他功能块参数显示功能。

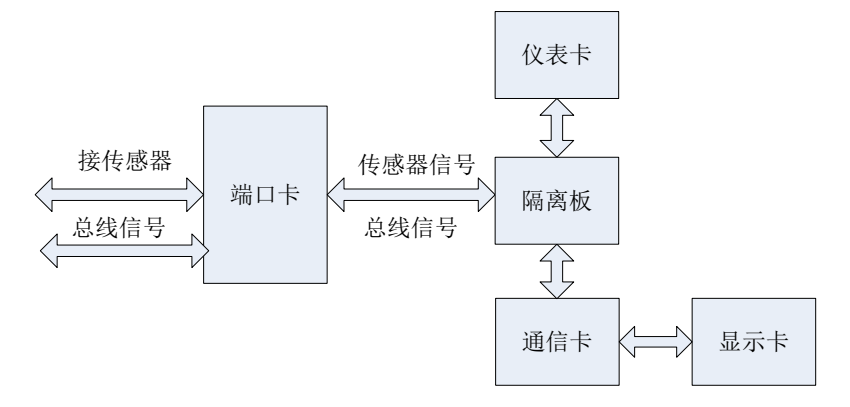

图3.1 FI 变送器硬件结构图

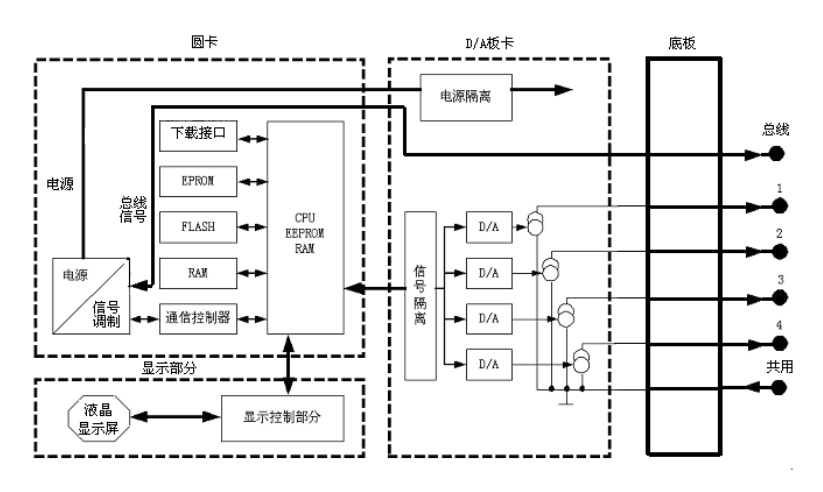

**山**科博微

'BER

MICROC

图3.2 FI 变送器原理框图

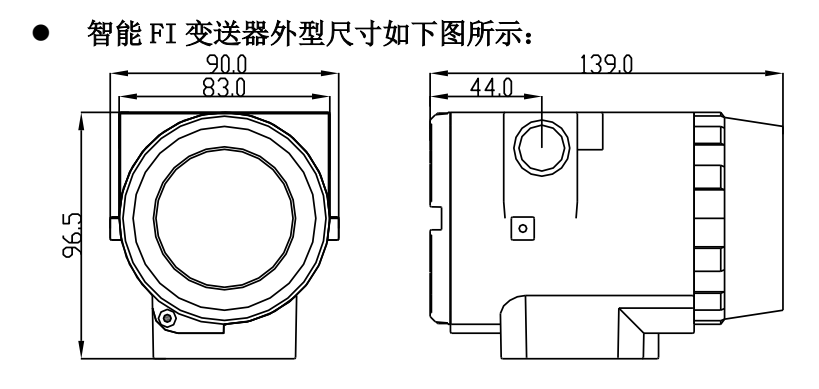

图3.3 FI 变送器外型尺寸(单位: mm)

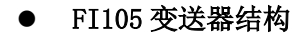

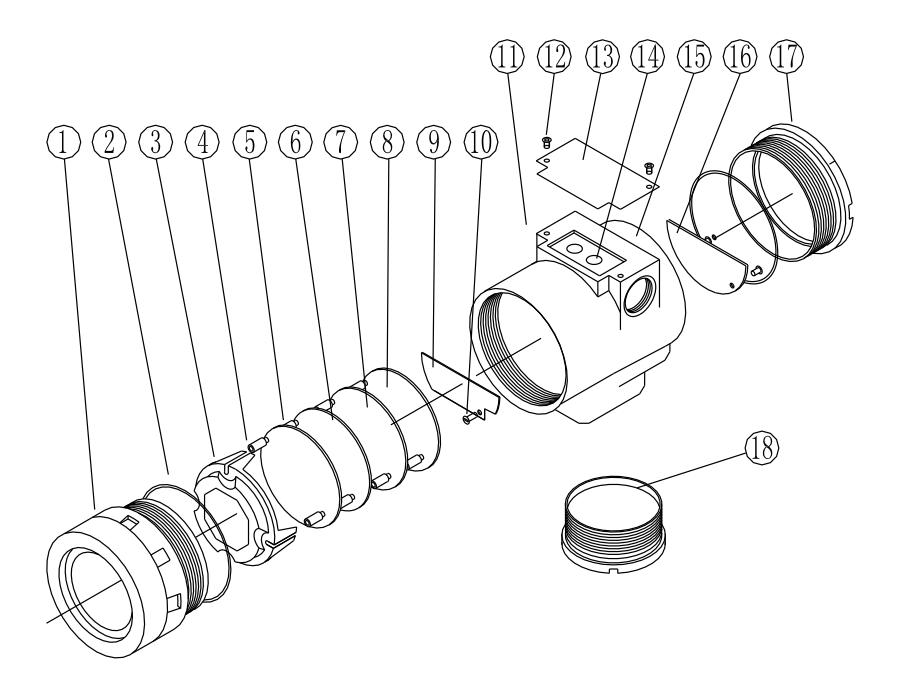

图3.4 FI 变送器整机结构

| 1  | 前盖  | 2  | O型圈    | 3  | 显示卡外壳 | 4  | 液晶显示 |
|----|-----|----|--------|----|-------|----|------|
|    |     |    |        |    |       |    | 卡    |
| 5  | 定位柱 | 6  | 圆卡     | 7  | 采集卡   | 8  | 隔离卡  |
| 9  | 端口卡 | 10 | 螺钉     | 11 | 引线孔   | 12 | 螺钉   |
| 13 | 铭牌  | 14 | Z/X 按钮 | 15 | 电子壳体  | 16 | 端子板  |
| 17 | 后盖  | 18 | 底盖     |    |       |    |      |

圆卡作为 FI105 变送器的核心分别连接端口卡、隔离卡、仪 表卡、液晶显示卡。液晶显示卡固定于圆卡上,且可四个角度旋转。见图 3.5。

徜

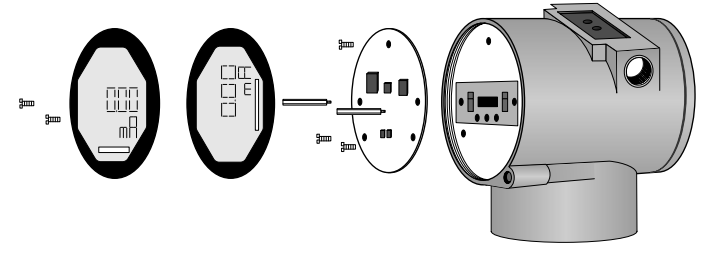

图3.5 表头安装结构图

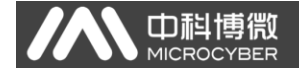

# 四、NCS-FI105F 变送器配置

### 4.1 拓扑连接

FF 变送器支持多种网络拓扑接线方式,如图 4.1 所示。图 4.2 给出了 FF 变送器的总线连接,总线两端需接入终端匹配电阻保证 信号质量。总线的长度最大为 1900 米,使用中继器可以延长到 10 公里。

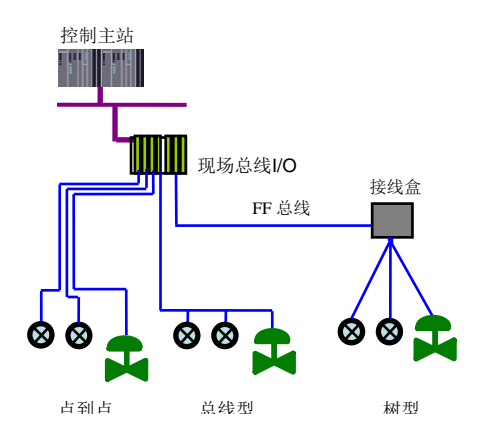

图4.1 FF 网络拓扑

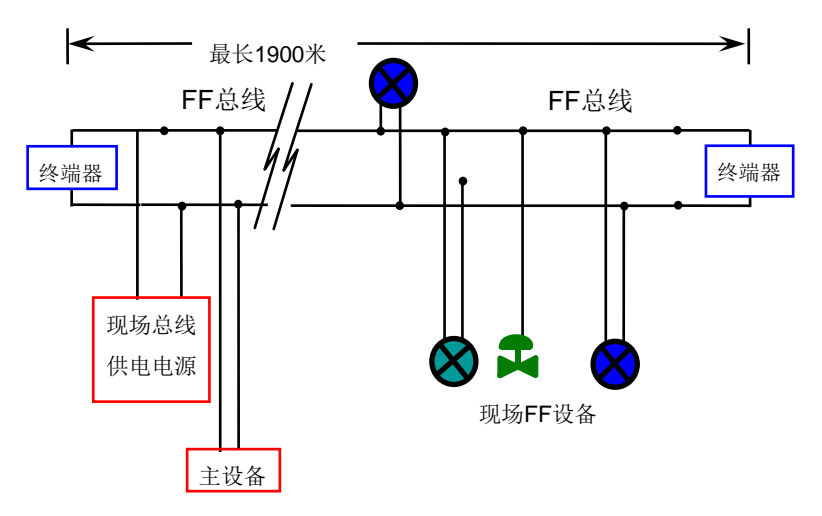

图4.2 FF 总线连接

### 4.2 功能块

FI105 变送器实现了 FF 标准的功能块,见下表。功能块的配置方法请查询 FF 协议相关文档。

| 功能块名称 | 描述                             |  |  |  |  |  |
|-------|--------------------------------|--|--|--|--|--|
|       | 资源块,用于描述现场设备的特征,如设备名、制造者、序列    |  |  |  |  |  |
| RES   | 号。资源块没有输入或输出参数。一个设备通常只有一个资源    |  |  |  |  |  |
|       | 块                              |  |  |  |  |  |
|       | 变换块,读取传感器硬件数据,或将现场数据写入到相应硬件    |  |  |  |  |  |
| TRD   | 中。变换块包含有量程、传感器类型、线性化、I/0数据等信   |  |  |  |  |  |
|       | 息                              |  |  |  |  |  |
| DSP   | 显示块,用于配置液晶显示屏上的显示信息            |  |  |  |  |  |
| חדת   | PID功能块,执行PID控制功能,同时还具有设定点调整、过程 |  |  |  |  |  |
| r 1D  | 参数(PV)滤波及报警、输出跟踪等功能            |  |  |  |  |  |

| AO   | 模拟输出功能块,用于将输出数据传递给变换块,作用于物理<br>设备 |
|------|-----------------------------------|
| LLAG | 超前滞后功能块,用于前馈控制                    |
| RA   | 比例功能块-实现两个输入量的比例控制                |

### 4.3 功能配置

智能变送器支持沈阳中科博微自动化技术有限公司的 FF 组态软件、NCS4000 组态软件,NI 公司的 NI-FBUS Configurator, Rosemont 公司的 DeltaV 等通用 FF 组态软件进行组态调试。下面 主要以沈阳中科博微自动化技术有限公司的 FF 组态软件为例,介 绍智能变送器的配置方法。

### ● 配置环境

- 1) PC 机,操作系统为 Windows 2000 或 Windows XP;
- 2) NCS3000 网关设备, H1 总线电源, H1 终端匹配器;
- 3) FF 组态软件;

#### ● 两点线性校准

通过变换块的校准参数 CAL\_POINT\_HI 和 CAL\_POINT\_L0 可以 实现两点线性校准。校准步骤如下:

- 通过 A0 功能块手动给传感器的某一个通道电流值,如对 传感器进行下限校准可以输入 4mA。
- 通过标准电流表测量实际的输出电流,将该值写入变换 块的 SENSOR\_VALUE 参数上。
- 将变换块的 MODE 参数改成 OOS, 修改参数 SENSOR\_CAL\_METHOD 为"User Trim Standard Calibration"。
- 4) 将 4mA 数值写入参数 CAL\_POINT\_L0,如果写入成功表示 下限校准成功。注意,校准值要在传感器允许的范围内,

校准值和实际的输出值不能有很大的偏差,否则会校准失败。

- 5) 将 MODE 参数改回 AUTO。
- 6) 上限校准按照上面的方法进行,校准值写入 CAL\_POINT\_HI。

#### ● 多点线性校准

Шī

通过变换块的多点校准参数 CAL\_CURVE\_X 和 CAL\_CURVE\_Y, 用户可以自行完成仪表的二次线性化校准工作。校准步骤如下:

 智能变送器提供 8 个校正点输入,即变换块的参数 CAL\_CURVE\_Y 数组,用户可以依次将要校准的电流值写 入数组。例如,在进行三点插值校准时,用户可选择 5mA, 15mA,20mA 作为校准点,将这三个值依次写在

CAL\_CURVE\_Y 数组里,如图 4.3 所示。

| MC-FI@DBFC20 : FI TRAN                                                                                                    | SDUCER BLOCK 1 (T)   |                | _ 0 🔀 |
|----------------------------------------------------------------------------------------------------|----------------------|----------------|-------|
| 計畫:         計畫:         Image: Second second second |                      |                |       |
| All   Input   Output   Als                                                                                                    | urm   Tune   Customi | zed            |       |
| 参数名称                                                                                                    | ▲ 当前值                | 参数类型           |       |
| Gal_CURVE_X                                                                                                    |                      |                | ×     |
| CAL_CURVE_X                                                                                                    | 0.000000             | Float          |       |
|                                                                                                    | 0.000000             | Float          |       |
| CAL_CURVE_X                                                                                                    | 0.000000             | Float          |       |
| CAL_CURVE_X                                                                                                    | 0.000000             | Float          |       |
| - CAL_CURVE_X                                                                                                    | 0.000000             | Float          |       |
| - CAL_CURVE_X                                                                                                    | 0.000000             | Float          |       |
| - CAL_CURVE_X                                                                                                    | 0.000000             | Float          |       |
| - CAL_CURVE_X                                                                                                    | 0.000000             | Float          |       |
| E - CAL_CURVE_Y                                                                                                    |                      |                |       |
| - CAL_CURVE_Y                                                                                                    | 5.000000             | Float          |       |
|                                                                                                    | 15.000000            | Float          |       |
| - CAL_CURVE_Y                                                                                                    | 20.000000            | Float          |       |
| CAL_CURVE_Y                                                                                                    | 0.000000             | Float          | _     |
| CAL_CURVE_Y                                                                                                    | 0.000000             | Float          | =     |
| CAL_CURVE_Y                                                                                                    | 0.000000             | Float          |       |
| CAL_CURVE_Y                                                                                                    | 0.000000             | Float          |       |
| CAL_CURVE_Y                                                                                                    | 0.000000             | Float          |       |
| GRDERING CODE                                                                                                    | 0                    | Visible Strina | -     |

#### 图4.3 CAL\_CURVE\_Y 的配置

2) 通过标准电流表测量出实际的输出电流值,将该值写入 CAL\_CURVE\_X 数组。例如将读到的 4.94,14.96,19.9 分别写在 CAL\_CURVE\_X 数组里,如图 4.4 所示。到此校 准工作结束。

| " MC-FI@DBFC20 : FI TRAN                                                                                                    | SDUCER BLOCK 1 (T)  | )              | - • •    |  |
|----------------------------------------------------------------------------------------------------|---------------------|----------------|----------|--|
| <ul> <li>         ・</li> <li>         ・</li></ul> |                     |                |          |  |
| All   Input   Output   Als                                                                                                    | rm   Tune   Customi | zed            |          |  |
| 参数名称                                                                                                    | ▲ 当前值               | 参数类型           |          |  |
| E CAL_CURVE_X                                                                                                    |                     |                | <b>^</b> |  |
| CAL_CURVE_X                                                                                                    | 4.940000            | Float          |          |  |
| CAL_CURVE_X                                                                                                    | 14.960000           | Float          |          |  |
| CAL_CURVE_X                                                                                                    | 19.900000           | Float          |          |  |
| CAL_CURVE_X                                                                                                    | 0.000000            | Float          |          |  |
| CAL_CURVE_X                                                                                                    | 0.000000            | Float          |          |  |
| CAL_CURVE_X                                                                                                    | 0.000000            | Float          |          |  |
| CAL_CURVE_X                                                                                                    | 0.000000            | Float          |          |  |
| CAL_CURVE_X                                                                                                    | 0.000000            | Float          |          |  |
| - CAL_CURVE_Y                                                                                                    |                     |                | -        |  |
| CAL_CURVE_Y                                                                                                    | 5.000000            | Float          |          |  |
| CAL_CURVE_Y                                                                                                    | 15.000000           | Float          |          |  |
| - CAL_CURVE_Y                                                                                                    | 20.000000           | Float          |          |  |
| CAL_CURVE_Y                                                                                                    | 0.000000            | Float          | _        |  |
| CAL_CURVE_Y                                                                                                    | 0.000000            | Float          | -        |  |
| CAL_CURVE_Y                                                                                                    | 0.000000            | Float          |          |  |
| CAL_CURVE_Y                                                                                                    | 0.000000            | Float          |          |  |
| CAL_CURVE_Y                                                                                                    | 0.000000            | Float          |          |  |
| ORDERING CODE                                                                                                    | 0                   | Visible Strina | *        |  |

图4.4 参数 CAL\_CURVE\_X 的配置

 用户将变换块的参数 SENSOR\_CAL\_METHOD 设置为 "user trim special calibration",使智能变送器使用校准 后的曲线进行输出。

### ● 液晶显示配置

T

在默认的情况下,智能变送器显示屏显示第1通道变换块的 PRIMARY\_VALUE 参数值,如图 4.5 所示。如果用户需要显示其他 功能块参数信息,可按如下方法配置(X 代表 1、2、3、4,总共 有四组参数,每一组可以作不同配置。智能变送器可以循环显示 四组不同参数信息)。如参数配置有误,智能变送器显示屏只会显 示 CONFIG\_ERR。在正确配置以前先将显示块的模态写成 00S,待 配置好参数以后再写成 AUTO。这样配置才能生效。

Шī

- BLOCK\_TAG\_X: 该参数定义了所需显示的功能块名称。例如,用户要显示 A01的某个参数,首先要配置
   BLOCK\_TAG\_X,定义该参数值为 A01,注意: BLOCK\_TAG\_X
   参数要求输入的字符必须是 32 字节,不足 32 字节,需
   要用空格补齐,否则无法正确显示。例如,上面要输入的 A01,在组态软件中要写入 "A01"。
- 2) RELATIVE\_INDEX\_X: 该参数定义了显示功能块的参数索引。例如,需要显示 A01 的输出值,定义该参数为9(A01 功能块 OUT 参数索引是9)。关于功能块参数索引,用户可以参阅 FF 现场总线功能块的协议部分。
- SUB\_INDEX\_X: 该参数定义了显示功能块的参数子索引 (如果有的话)。例如,需要显示 A01 功能块中 OUT 参数 的 VALUE 值,需要定义 RELATIVE\_INDEX\_X 为 9,并且定 义 SUB INDEX X 为 2 (OUT 参数 VALUE 项的子索引是 2)。
- MNEMONIC\_X: 该参数为显示参数名称,可由用户随意输入,字符个数不超过16。
- 5) DECI\_PNT\_NUMB\_X: 该参数定义了显示数值精度。例如, 需要显示小数点后3位,定义该值为3。
- 6) ACTIVE\_X: 该参数的值为 FALSE 或 TRUE,在其他的参数配置好后,将其写成 TRUE,只有这样才能激活该组所配的参数,才能在智能变送器显示屏上显示该组相应的参数信息。

| 中<br>和<br>博微<br>MICROCYBER |  |
|----------------------------|--|
|----------------------------|--|

| " MC-F | 📲 MC-FI@DBFC20 : FI-DSP (DSP)                                                                                                    |                       |                |  |  |  |
|--------|----------------------------------------------------------------------------------------------------|-----------------------|----------------|--|--|--|
| この目前   | 1. 第二 号3 話。  (1. 1) (1. 1) (1 |                       |                |  |  |  |
| A11    | Input   Output   Alarm   1                                                                                                    | Tune Customized       |                |  |  |  |
| 参数     | 名称 🔺                                                                                                    | 当前值                   | 参数类型           |  |  |  |
|        | ST_REV                                                                                                    | 9                     | UINT (2 Byte   |  |  |  |
|        | TAG_DESC                                                                                                    |                       | Octet String   |  |  |  |
|        | STRATEGY                                                                                                    | 1                     | UINT (2 Byte   |  |  |  |
|        | ALERT_KEY                                                                                                    | 1                     | UINT (1 Byte)  |  |  |  |
| ÷      | MODE_BLK                                                                                                    |                       |                |  |  |  |
|        | BLOCK_ERR                                                                                                    | (0)                   | 16 Bit Enum    |  |  |  |
|        | BLOCK_TAG_1                                                                                                    | A01                   | Visible String |  |  |  |
|        | RELATIVE_INDEX_1                                                                                                    | 9                     | UINT (2 Byte   |  |  |  |
|        | SUB_INDEX_1                                                                                                    | 2                     | UINT (1 Byte)  |  |  |  |
|        | MNEMONIC_1                                                                                                    | OUT1                  | Octet String   |  |  |  |
|        | INC_DEC_1                                                                                                    | 0.000000              | Float          |  |  |  |
|        | DECI_PNT_NUMB_1                                                                                                    | 2                     | UINT (1 Byte)  |  |  |  |
|        | ACCESS_1                                                                                                    | en Monitoring (0)     | Enum ( UINT    |  |  |  |
|        | ALPHA_NUMB_1                                                                                                    | en Alpha (0)          | Enum ( UINT    |  |  |  |
|        | ACTIVE_1                                                                                                    | en True (1)           | Enum ( UINT    |  |  |  |
|        | BLOCK_TAG_2                                                                                                    | FI TRANSDUCER BLOCK 2 | Visible String |  |  |  |
|        | RELATIVE_INDEX_2                                                                                                    | 13                    | UINT (2 Byte   |  |  |  |
|        | SUB_INDEX_2                                                                                                    | 2                     | UINT (1 Byte)  |  |  |  |
|        | MNEMONIC_2                                                                                                    | OUT2                  | Octet String   |  |  |  |
|        | INC_DEC_2                                                                                                    | 0.000000              | Float          |  |  |  |
|        | DECI_PNT_NUMB_2                                                                                                    | 2                     | UINT (1 Byte)  |  |  |  |
|        | ACCESS_2                                                                                                    | en Monitoring (0)     | Enum ( UINT    |  |  |  |
|        | ALDHA NUMB 2                                                                                                    | lenlAlpha (0)         | Enum / LIINT   |  |  |  |

图4.5 显示块的参数配置

### 4.4 跳线配置

FI105 变送器有 3 个硬件跳线, 如图 4.6 所示。

SIM 跳线: 仿真跳线,可以实现仿真功能。

WP 跳线: 写保护跳线,任何对 FI105 变送器的写入操作将被 拒绝,这样可防止仪表的数据被随意更改。

RST 跳线:复位跳线,恢复变送器数据为出厂状态。首先变送器断电,将跳线插入 RST 位置,变送器上电,变送器恢复到出厂状态。

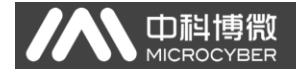

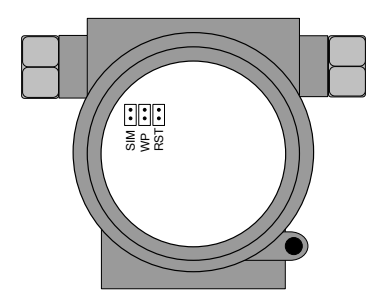

图4.6 FI105 变送器硬件跳线

# 五、NCS-FI105P 变送器配置

### 5.1 拓扑连接

Шi

一个 PROFIBUS PA 网络拓扑可以有各种不同的结构,如图 5.1 所示。图 5.2 给出了 PA 仪表的总线连接,总线两端需要接入 终端电阻保证总线信号的质量。总线最大长度为 1900 米,使用中 继器可以延长到 10 公里。

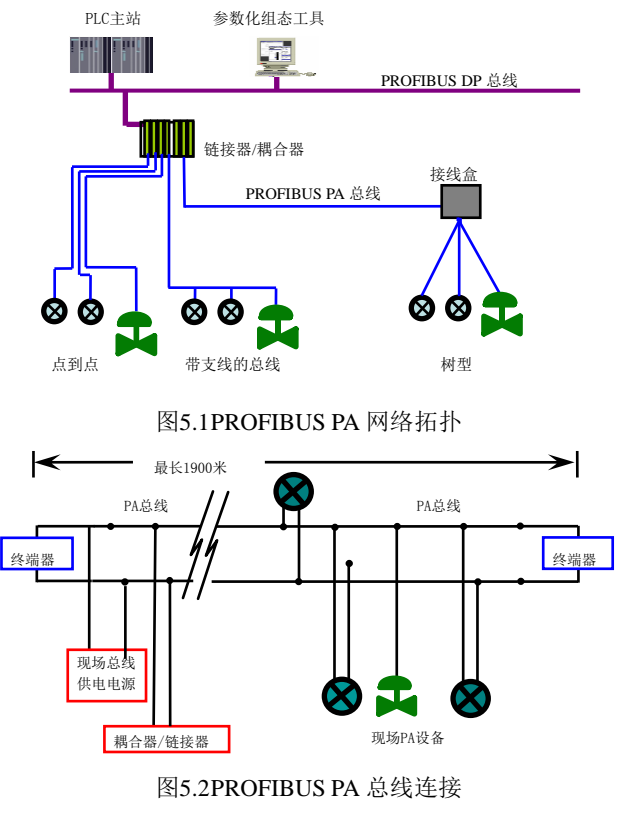

### 5.2 功能块

PA型FI变送器实现了PA标准的功能块,见下表。功能块的 配置方法请查询PROFIBUSPA行规。

| 功能块名称               | 功能块描述                                                         |
|---------------------|---------------------------------------------------------------|
| Physical Block      | 物理功能块(PB)。描述了设备特有的硬件信息<br>和识别、诊断信息,包括设备位号,软件版本、<br>硬件版本、安装日期等 |
| Transducer Block    | 变换块(TB)。将功能块同仪表的输入输出特性<br>分离出来,它主要完成对输入输出数据的校准<br>与线性化等功能     |
| Analog Output Block | 模拟量输出功能块(A0)。用于将输出数据传递<br>给变换块,作用于物理设备                        |

### 5.3 功能配置

PA型FI变送器的参数组态配置遵循 PROFIUBS PA 行规 3.01 版本。可以使用西门子的设备管理软件 Simatic PDM 对变送器的 功能块参数进行读写,也可以使用西门子的 Step7 组态软件对变 送器进行组态。

### ● 配置环境

- 1) PC 机,操作系统为 Windows 2000 或 Windows XP;
- 2) 西门子 Step7 组态软件,西门子 PDM 设备管理软件;
- 3) DP/PA 耦合器或者链接器;
- 4) 1 类主站如 PLC, 2 类主站如 CP5611 卡;
- 5) PA 终端匹配器;
- 6) 标准温度源。

#### ● FI 变换块参数配置

Ш

变换块将功能块和传感器、执行器等物理专有的 I/0 设备相 分离,它依赖于设备厂商的实现来访问或者控制 I/0 设备。通过 对 I/0 设备的访问,变换块可以获取输入数据或者设定输出数据。 通常,变换块具有线性化、特征化、温度补偿、控制和交换数据 等功能。

| 参数                | 功能描述                     |
|-------------------|--------------------------|
| FINAL_VALUE       | 来自 AO 功能块的设定值            |
| FINAL_VALUE_RANGE | 包含 FINAL_VALUE 的量程,单位等信息 |
| CAL_POINT_HI      | 校准高点                     |
| CAL_POINT_LO      | 校准低点                     |
| CAL_MIN_SPAN      | 校准最小跨度                   |
| CAL_UNIT          | 校准单位                     |
| ACT_SN            | 执行器序列号                   |
| CAL_LOC           | 设备维护地点                   |
| CAL_DATE          | 设备维护日期                   |
| SENSOR_CAL_WHO    | 设备维护人员                   |
| RETURN_VALUE      | 返回设定值,此值有可能是校准后的值        |
| SENSOR_VALUE      | 传感器原始值                   |
| LIN_TYPE          | 线性化类型                    |

变换块的参数如下表所示:

### ● PROFIBUS 循环数据通信配置

PROFIBUS DP 的循环数据通信是指 1 类主站和从站以主从轮 询的方式交换输入输出数据,通信方式是属于无连接的。在每一 个循环周期内,1 类主站主动发送数据交换请求,而从站被动响 应主站的请求。循环数据通信主要应用于从站和 PLC 主站设备的 组态,通过循环数据通信,主站 PLC 实时地获得从站的输入数据 或者将输出数据输出给从站。

PA型 FI 变送器的循环数据通信配置和 PROFIBUS DP 从站基本相同,只是需要在 PA 总线和 DP 总线之间使用耦合器或者链接器。

PA型FI变送器循环数据来自于设备中AO功能块的输入参数 或主站设备的设定值等。对于循环通信,变送器支持多种标识符, 见GSD文件描述。可以使用西门子的Step7对 PROFIBUS PA进行 循环数据通信组态。

下面给出使用西门子 Step7 对 PA 变送器进行组态的例子。

打开 SIMATIC Manager, 按照提示选择 PLC 主站并创建新工程, 见图 5.3。

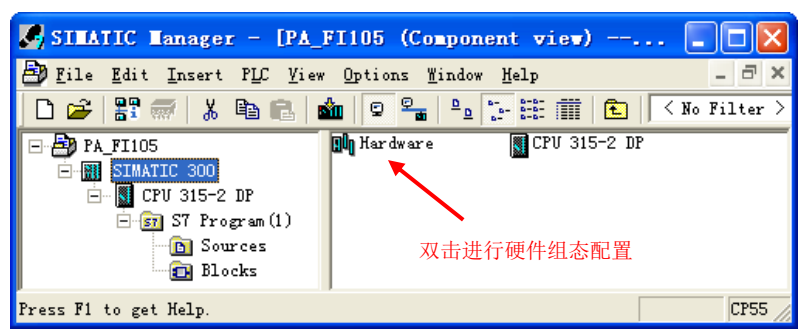

图5.3选择 PLC 主站,新建工程

双击 Hardware 打卡 HW Config 软件硬件组态。在 Option 菜 单中选择 Install GSD 安装 PA 变送器的 GSD 文件,见图 5.4。

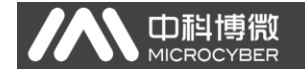

| Install GSD Files                                               |        |
|-----------------------------------------------------------------|--------|
| Install GSD Files: from the directory                           | ]      |
| E:\02PROFIBUS\Profibus\Microcyber\Microcyber DDL GSD PDM6\FI105 | Browse |
|                                                                 |        |
| File Release Version Languages                                  |        |
|                                                                 |        |
|                                                                 |        |
|                                                                 |        |
|                                                                 |        |
|                                                                 |        |
|                                                                 |        |
| NCS-FI105-P                                                     |        |
|                                                                 |        |
| Install Show Log Select All Deselect                            | A11    |
|                                                                 |        |
| Close                                                           | Help   |

### 图5.4安装 GSD 文件

GSD 文件安装成功后,在 HW Config 软件右侧设备列表中的 PROFIBUS-PA 类别中会列出刚才安装的 PA 设备。用鼠标选择它并 将其拖放到 PROFIBS DP 总线上,见图 5.5。

| 👪 HW Config - [SIMATIC 300 (Configuration) PA_FI105]                                                                  |                                                                                                    |
|----------------------------------------------------------------------------------------------------|----------------------------------------------------------------------------------------------------|
| 🏙 Station Edit Insert PLC Yies Options Mindow Help                                                                    | _ 8 ×                                                                                                    |
| D 🗳 💱 🆉 🗞 🎒 🕸 🛍 🏙 🏙 🎁 🚺 🗖 👯 😥                                                                                         |                                                                                                    |
| D 10 10.<br>1 1 15 307 2A<br>2 10 CFV 315-2 107<br>2 2 2 17 23 - 2 107<br>3 2 2 17 2 - 2 107<br>3 2 2 107 - 2 107<br> | Ind:         Impair           Drofil         Standard         -           Impair         -         -           Impair         -         -           Impair         -         -           Impair         -         -           Impair         -         -           Impair         -         -           Impair         -         -                                                                                                    |
| 5                                                                                                    | Converter     Discrete Input     Discrete Output     Indicator     Sensors     Sensors     Sensors                                                                                                    |
|                                                                                                    | Image: Provide the state of the state of the state o |
| ■SIMATIC 300<br>SBestignation 示在 PROFIBS-PA 目录下<br>Press Ft to get Map.                                               | PROFIDUS-DP slaves for SIMATIC ST, MT, and CT                                                                                                    |

图5.5将 PA 设备拖拽到 PROFIBUS DP 总线上

在 PLC 菜单中选择 Download 下载组态信息到 PLC 主站。这样

就完成了 PA 仪表和主站的循环数据通信组态,见图 5.6。

| 🔩 HV Config - [SIMA                                                                                                    | TIC 300 (Configuration) PA                                                                                                    | FI105]           |                      |                      |                                                                                                    |                    |
|----------------------------------------------------------------------------------------------------|----------------------------------------------------------------------------------------------------|------------------|----------------------|----------------------|----------------------------------------------------------------------------------------------------|--------------------|
| 🕅 Station Edit Insert                                                                                                    | PLC View Options Window Help                                                                                                    |                  | _                    |                      |                                                                                                    | - 8 ×              |
| 🗅 😹 🐎 🖩 🗞 🚑                                                                                                    | Download                                                                                                    | Ctrl+L           |                      |                      |                                                                                                    |                    |
|                                                                                                    | Upload                                                                                                    |                  |                      |                      |                                                                                                    |                    |
| (0) UR                                                                                                    | Download Module Identifigation<br>Upload Module Identification to PG                                                                                                    |                  | =                    | <u>F</u> ind:        |                                                                                                    | nini               |
| 2 CPU 315-                                                                                                    | Eaulty Modules                                                                                                    |                  | DP master system (1) | Profil               | St and ar d                                                                                                    | •                  |
| 3         4           4         -           5         -           6         -           7         -           8         -           9         -           10         - | Nodals Information<br>Dynating Wod<br>Claur/Beat<br>Set Time of Dgy<br>Boiter/Modify<br>Wpdatg Firmere<br>Save Degice Heme to Hemory Card<br>Egborrate<br>Egborrate<br>Save Service Jata | Ctrl+D<br>Ctrl+I |                      |                      | DATENDERA<br>Jacetatars<br>Converter<br>Discrete Topat<br>Discrete Statut<br>Jacetator<br>Banese J/D<br>Sancers<br>Enderschlasser<br>Daterschlasser<br>Daterschlasser<br>Daterschlasser<br>Daterschlasser<br>Discrete John<br>Discrete Date<br>Daterschlasser<br>Discrete Date<br>Daterschlasser<br>Discrete Date<br>Daterschlasser<br>Discrete Dater<br>Daterschlasser<br>Discrete Dater<br>Daterschlasser<br>Discrete Dater<br>Discrete Dater<br>Discrete Discrete Discrete<br>Discrete Discrete Discrete Discrete Discrete Discrete<br>Discrete Discrete |                    |
| SIMATIC 300<br>S Designation<br>Loads the current station                                                                                                    | into the load memory of the current modu                                                                                                    | ile.             |                      | PROFIBUS<br>(distrib | -DP slaves for SIMATIC S7, M7, and<br>uted rack)                                                                                                    | C7 <u><b>E</b></u> |

图5.6下载组态信息到 PLC

### ● PROFIBUS 非循环数据通信组态

PROFIBUS DP 的非循环数据通信是指 2 类主站和从站之间进行的面向连接的数据通信。该数据通信是在不影响循环数据通信的情况下,在总线的非循环周期进行的。非循环数据主要是 PA 功能块的参数以及设备的识别和诊断信息等。非循环数据通信主要应用于对 PA 设备的管理、诊断、识别、调校和维护等方面。

可以通过西门子的设备管理软件 SIMATIC PDM 对 PA 仪表进行 非循环数据通信组态。

下面给出使用 SIMATIC PDM 对 PA 型 FI 变送器进行非循环通 信组态的例子。

打开 SIMATIC PDM 附带的 LifeList 软件,在 Scan 菜单下选择 Start 扫描 DP 总线,见图 5.7。

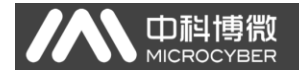

| <del>59</del> 无标题 -         | SIMATIC PDM Life               | eList    |               |             |              |
|-----------------------------|--------------------------------|----------|---------------|-------------|--------------|
| <u>F</u> ile <u>D</u> evice | <u>Scan ⊻</u> iew <u>H</u> elp |          |               |             |              |
|                             | Options                        | 1        |               |             |              |
| Address / TAG               | <u>Start</u> F5                | <b>A</b> | Device status | Device type | Manufacturer |
|                             | Cancel                         |          |               |             |              |
|                             | Diagnostics                    |          |               |             |              |
|                             |                                |          |               |             |              |
|                             |                                |          |               |             |              |
|                             |                                |          |               |             |              |
|                             |                                |          |               |             |              |
|                             |                                |          |               |             |              |
|                             |                                |          |               |             |              |
|                             |                                |          |               |             |              |
|                             |                                |          |               |             |              |
| Start scan                  |                                |          |               | 0 %         | 00 /         |

图5.7启动 LifeList

扫描总线后,DP 总线上的从站设备会被列举出来,同时显示 该设备的厂商 ID 号和一些诊断信息,见图 5.8。

| <u>F</u> ile <u>D</u> evice <u>S</u> can <u>V</u> iew <u>H</u> elp |                                                          |             |              |
|--------------------------------------------------------------------|----------------------------------------------------------|-------------|--------------|
|                                                                    |                                                          |             |              |
| Address / TAG                                                      | Device status                                            | Device type | Manufacturer |
| - PROFIBUS DP                                                      | <address: 0="" 126=""></address:>                        |             |              |
| 🖳 D: MICROSOF-AA5686 Administrator                                 |                                                          | PG/PC       |              |
| 2 125: NCS_FI105                                                   | Slave is not ready for data exchange; Slave must be assi | NCS_FI105   | ID = 0016CH  |
|                                                                    |                                                          |             |              |
|                                                                    |                                                          |             |              |
|                                                                    |                                                          |             |              |
|                                                                    |                                                          |             |              |
|                                                                    |                                                          |             |              |
|                                                                    |                                                          |             |              |
|                                                                    |                                                          |             |              |
|                                                                    |                                                          |             |              |
|                                                                    |                                                          |             |              |
|                                                                    |                                                          |             | <u>`</u>     |
| Reading node list                                                  |                                                          | 0 %         | 99/          |

图5.8扫描 DP 总线列出 PA 设备

双击该 PA 设备,会启动 SIMATIC PDM 软件。通过该软件可以 对 PA 设备进行参数读写和诊断。在弹出的对话框中选择 PA 仪表 的类型时,选择 Device catalog...,导入 GSD 文件。对于 NCS-FI105 系列 PA 变送器可以选择导入的 Microcyber Inc\NCS-FI105 类型,见图 5.9。

| SIMATIC PDM - Networks []              | Tempo | rary project]                                             |                        |                   |               |        |
|----------------------------------------|-------|-----------------------------------------------------------|------------------------|-------------------|---------------|--------|
| <u>File Insert Device View Options</u> | Help  |                                                           |                        |                   |               |        |
|                                        | ?     |                                                           |                        |                   |               |        |
| Networks                               |       | Parameter                                                 | V                      | /alue             | Unit          | Status |
| B B PROFIBUS DP                        | STEA  | TIC PDE Device Selection .                                | dmTmp12\Wetworks\      | PROFIBUS 🕅        |               |        |
| E MCS_FI105                            |       |                                                           |                        |                   |               |        |
|                                        | PA-D  | evice <u>C</u> atalog: 2 devices C357 hids<br>PROFIDER PA | len)                   |                   |               |        |
|                                        | -     | E Converter                                               |                        | OK                |               |        |
|                                        |       | Microcyber Inc.<br>HCS-FI105                              |                        | Cancel            |               |        |
|                                        |       | MCS-FI105 with calibrati                                  | on                     |                   |               |        |
|                                        |       |                                                           |                        | Help              |               |        |
|                                        |       |                                                           |                        |                   |               |        |
|                                        |       |                                                           |                        |                   |               |        |
|                                        |       |                                                           |                        |                   |               |        |
|                                        |       |                                                           |                        |                   |               |        |
|                                        |       |                                                           |                        |                   |               |        |
|                                        |       |                                                           |                        | tice identificati |               |        |
|                                        |       |                                                           |                        |                   |               |        |
|                                        |       |                                                           |                        | levice catalog    |               |        |
|                                        | Desc  | ription: BCS-FI105 Fieldbu                                | s to Current Converter |                   |               |        |
|                                        |       |                                                           |                        |                   |               |        |
|                                        | Qrde  | er No.: NCS-FI105 P***                                    |                        |                   |               |        |
| l ,                                    |       |                                                           |                        |                   |               |        |
|                                        |       |                                                           |                        |                   |               |        |
|                                        |       |                                                           |                        |                   |               |        |
| 1                                      |       |                                                           |                        |                   |               |        |
| Press F1 for help.                     |       |                                                           |                        | Specialist        | No connection | NUM    |

Ф

图5.9选择设备类型

选择好设备类型后,点击 OK,这样非循环数据通信就配置完成了。通过 PDM 软件的上载和下载功能可以完成对 PA 仪表的参数 读写,见图 5.10。

| SIMATIC PDM - HCS_FI105 [Temp | orary project]             |                        |               |               |  |  |  |  |
|-------------------------------|----------------------------|------------------------|---------------|---------------|--|--|--|--|
| File Device View Options Help |                            |                        |               |               |  |  |  |  |
|                               |                            |                        |               |               |  |  |  |  |
| E B Ketworks                  | Parameter                  | Value                  | Unit          | Status 🗠      |  |  |  |  |
| E- R HICROSOF-AA5686          | NCS_FI105 (Specialist)     | ICS FI105 (Specialist) |               |               |  |  |  |  |
| - FROFIBUS DP                 | » Device Identification    |                        |               | 1             |  |  |  |  |
| BC5_11105                     | » » Manufacturer Info      |                        |               |               |  |  |  |  |
|                               | Manufacturer               | Microcyber Inc.        |               | Initial value |  |  |  |  |
|                               | Product designation        | NCS_FI105              |               | Initial value |  |  |  |  |
|                               | » » Set Block Tag          |                        |               |               |  |  |  |  |
|                               | Physical Tag               | NCS_FI105              |               | Changed       |  |  |  |  |
|                               | Transducer 1 Tag           |                        |               | Initial value |  |  |  |  |
|                               | Transducer 2 Tag           |                        |               | Initial value |  |  |  |  |
|                               | Transducer 3 Tag           |                        |               | Initial value |  |  |  |  |
|                               | Transducer 4 Tag           |                        |               | Initial value |  |  |  |  |
|                               | Analog Output 1 Tag        |                        |               | Initial value |  |  |  |  |
|                               | Analog Output 2 Tag        |                        |               | Initial value |  |  |  |  |
|                               | Analog Output 3 Tag        |                        |               | Initial value |  |  |  |  |
|                               | Analog Output 4 Tag        |                        |               | Initial value |  |  |  |  |
|                               | » » Descriptor, Message an | nd Date                |               |               |  |  |  |  |
|                               | Descriptor                 |                        |               | Initial value |  |  |  |  |
|                               | Message                    |                        |               | Initial value |  |  |  |  |
|                               | Installation Date          | 2008-01-01             |               | Initial value |  |  |  |  |
|                               | » » Serial Numbers         |                        |               |               |  |  |  |  |
|                               | Device Serial Num          | 0                      |               | Initial value |  |  |  |  |
|                               | » » Device Revisions       |                        |               | ~             |  |  |  |  |
|                               | <b> </b> <                 |                        |               | >             |  |  |  |  |
| Updateclosed                  |                            | Specialist             | No connection | NUM           |  |  |  |  |

图5.10使用 PDM 软件进行设备管理

#### 在线离线组态功能

PA型FI变送器实现了PA标准的功能块,在线离线组态功能 实现了对功能块参数进行单独组态的功能。通过PDM软件,配置 后,选择Device -> Online Configuration项或者选择Device -> Offline Configuration项,可对功能块参数进行写操作。

#### 两点线性化校准

PA型 FI 变送器在出厂之前都进行过严格的校正工作,一般 情况下不需要用户再进行校正。用户也可以使用 Calibration 菜 单来实现两点线性化校准。

操作步骤如下:

- 给需要校准的通道提供 24VDC 稳压电源,并串入高精度 万用表。
- 打开 PDM 软件,选择 Device -> Calibration
   ->Transducer->TRD-X Lower / Upper 项,调出 FI 低点 校准页面。(X: 根据实际需要校准的通道选择 1-4)
- 3) 修改 AO 功能块模式为 MAN。执行 Lower Calibration Point 功能。输入低点校准值,例如: 4mA。读取高精度 万用表的值,并输入,确认后完成低点校准操作。
- 4) 修改 AO 功能块模式为 MAN。执行 Upper Calibration Point 功能。输入高点校准值,例如: 20mA。读取高精 度万用表的值,并输入,确认后完成高点校准操作。
- 5) 校准完毕后,将 A0 功能块的模式改回 AUTO。

**注意:** 当使用 Device -> Master Reset 时,会使仪表 CPU 复位,导致通讯暂时中断,这属于正常现象,重新连接即可。

#### 5.4 跳线配置

PA型FI变送器有3个硬件跳线,目前可以使用其中的2个,

如图 5.11 所示, SIM 跳线没有使用。

Фi

RST 跳线:复位跳线,用于恢复仪表数据到出厂状态。操作 过程如下:首先关闭仪表电源,然后将跳线插入 RST 位置,重新 给仪表上电,仪表恢复数据到出厂状态。

注意: 在使用复位跳线恢复仪表出厂值后,请再次关闭仪表 电源,拔出 RST 处的跳线,然后再正常使用仪表。否则,如果 RST 处一直有跳线,当下一次仪表重新启动时,会再次将所有数据恢 复到出厂值,掉电之前的组态信息将丢失。

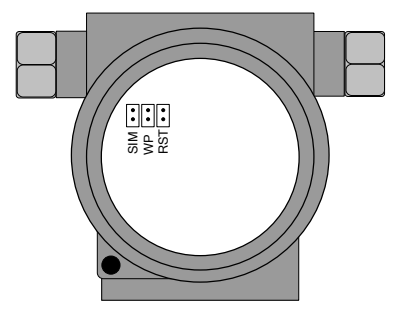

图5.11PA 型 FI 变送器硬件跳线

WP 跳线:写保护跳线,实现硬件写保护功能。当跳线插入 WP 位置时,任何对 PA 型 FI 变送器的写入操作将被拒绝,这样可防止仪表的数据被随意更改。

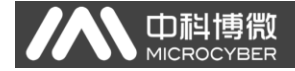

# 六、现场调校

### 6.1 磁棒操作说明

FI 变送器可以通过位于电子壳体顶部(铭牌下方)标有 "SPAN"、"ZERO"两插孔中插入磁棒的不同组合来完成现场调校, 如图 6.1。

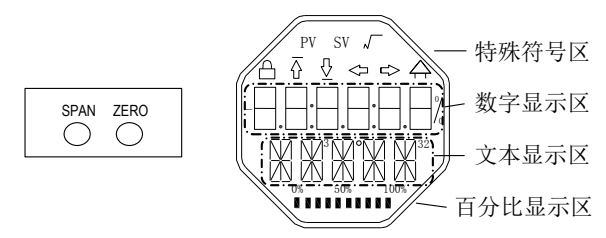

图6.1 磁棒插孔位置及液晶满位显示图

以下章节将利用磁棒插入的不同组合,来模拟四个虚拟按键, 此法便于对现场调校进行描述。

按照功能可以把四个虚拟按键分别定义为模式键([M])、输入调整键([↑]、[↓])和确认键([Enter])其功能如下:

♦ 模式键[M]:在各种可操作的模式中切换;

◆ 输入调整键[↑]:递增操作;

◆ 输入调整键[↓]: 递减操作;

◆ 确认键[Enter]:执行确认操作。

磁棒如何实现模式键、输入调整键与确认键的操作:

| 模式键           | 输入调          | 整键   | 确认键                  |
|---------------|--------------|------|----------------------|
| [M]           | [↓]          | [↑]  | [Enter]              |
| Zero、Span 同时插 | <u>Caraa</u> | 7    | Zero、Span 同时插        |
| 入磁棒 (2)       | Span         | Zero | 入2秒后,取出 <sup>②</sup> |

### 注意:

山科

- (1)模式键[M]与输入调整键([↓]、[↑])插入拔出磁棒 为一次按键操作,也可长时间插入磁棒即常按方式操作。 在执行一次按键操作时,建议每次插入1秒以后再拔出, 否则可能检测不到操作动作。常按方式每隔1秒自动执 行一次按键操作。
- (2)为避免确认键与模式键冲突,执行确认操作时,当进度 条达到100%,表明磁棒插入时间已达2秒,拔出两磁棒,则执行确认操作。如果进度条达到100%3秒后仍未拔出 磁棒,则执行模式切换操作。进度条未达到100%,拔出 两磁棒,无操作。

### 6.1.1 一般调校方法

以下为一般调校方法,详细操作见每种功能的详细描述。

在测量值显示模式下,按模式键[M],就会进行模式切换。

当显示到需要进行调校的模式时,取出两磁棒,液晶上会显 示该模式下要调校值的当前值。

按[↓]或[↑]键进行调整,调整后,按[Enter]键进行确认。 按模式键[M],切换回测量值显示模式。

### 注意:

1、有些功能无需确认,调整后即刻保存。

2、如果1分钟无任何按键操作(两孔均无磁棒插入),自动 返回正常显示模式。

### 6.2 NCS-FI105F 变送器现场调校

Ш

本小节只针对 NCS-FI105F 变送器进行描述。通过现场调校可 以实现对 NCS-FI105F 变送器不同通道的上限、下限校正功能。

下面描述使用磁棒如何进行现场调校,NCS-FI105F 变送器现场调校具有的功能及按键操作见下表。

| T-1- 台比 | 模式  |          | 按键功能     |         | 功能             | <b>岳羽 亚又</b>                 |
|---------|-----|----------|----------|---------|----------------|------------------------------|
| 切胞      | [M] | [↓]      | [1]      | [Enter] | 显示             | 用牛个半                         |
| 测量值     |     |          |          |         |                | 显示DSP显示块                     |
| 显示      |     |          |          |         |                | 配置的信息                        |
| 错误显示    |     |          |          |         |                | 错误! 当变送器<br>故障时,显示故<br>障原因文字 |
| 通道号     | 02  | 减少       | 增加       |         | Fun02<br>CH_x  | 预调校通道号<br>x 范围:1~4           |
| 下限校正    | 16  | 预设<br>减小 | 预设<br>增加 | 执行      | Fun16<br>LOWER | 调整特征曲线的<br>下限值               |
| 上限校正    | 17  | 预设<br>减小 | 预设<br>增加 | 执行      | Fun17<br>UPPER | 调整特征曲线的<br>上限值               |

按模式键[M],可在上述调整功能间切换,如图 6.2 所示。

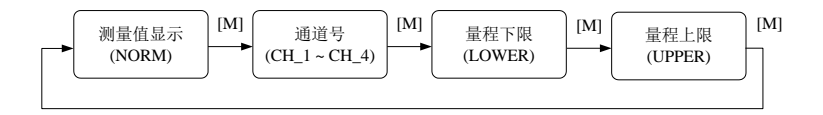

#### 图6.2 调整功能及其液晶显示

在模式切换状态下,数字显示区显示功能码,例如:"Fun02"。 文本显示区显示如上图所示的功能描述,例如:"CH\_1"。

其中,模式02无需确认,调整后即刻保存。

### 6.2.1 测量值显示

山郡

显示 DSP 显示块配置的信息,本地操作无法修改单位。 返回测量值显示的两种方法:

1、切换模式到"NORM";

2、1分钟无任何操作(两孔均无磁棒插入)。

### 6.2.2 错误显示

在本地操作过程中可能出现错误信息。

| 显示    | 解释                                    |
|-------|---------------------------------------|
| NumEr | 数值超出显示范围(-999999 <sup>~</sup> 999999) |
| FNErr | 模式号错误                                 |
| Lock  | 跳线设置为组态保护                             |

### 6.2.3 设定通道号操作步骤 - 模式 02

设置预调整的通道号,缺省为CH\_1。通道号范围:CH\_1-CH\_4。 你可以按照如下方法进行设置通道号:

- 选择模式 02, 当前通道号会显示在文本区;

- 使用[↑]或者[↓]选择通道;

- 使用[M]进行模式切换。

通道号影响上限校正、下限校正等功能。预进行上述功能调 校,请先设定通道号。

### 6.2.4 下限校正操作步骤 - 模式 16

在这个模式下可以更改特征曲线的斜率。特征曲线围绕着高 设定点旋转。把测量值校正为4mA。

你可以按照下列方法执行下限的调整:

- 选择模式 16。显示上一次的调整值;

- 使用[↑]和[↓]输入测量后的电流值;

- 同时按[↑]和[↓]进行调整,待进度条达到 100%,如果调整成功则显示"OK",不成功则显示"Err"。

- 使用[M]进行模式切换。

进度条说明参看 5.1。

山村

### 6.2.5 上限校正操作步骤 - 模式 17

在这个模式下可以更改特征曲线的斜率。特征曲线围绕着低 设定点旋转。把测量值校正为 20mA。

按照下列方法执行上限的调整:

- 设置模式 17。显示上一次的调整值;
- 使用[↑]和[↓]输入测量后的电流值;

- 同时按[↑]和[↓]进行调整,待进度条达到 100%,如果调整成功则显示 "OK",不成功则显示 "Err"。

- 使用[M]进行模式切换。

进度条说明参看 5.1。

### 6.3 NCS-FI105P 变送器现场调校

山利

通过现场调校可以实现对 NCS-FI105P 变送器的总线地址以 及显示测量通道等调整功能。具体功能及按键操作见下表。

| 功能          | 模<br>式 | 按键功能     |          | 功能      | 解释             |                                             |
|-------------|--------|----------|----------|---------|----------------|---------------------------------------------|
|             | [M]    | [↓]      | [1]      | [Enter] | 並小             |                                             |
| 测量值<br>显示   |        |          |          |         |                | 显示相应通道的测量值                                  |
| 错误显示        |        |          |          |         |                | 错误! 当变送器故障时,<br>显示故障原因文字                    |
| 通道号         | 02     | 减少       | 增加       |         | Fun02<br>CH_x  | 设定显示通道号<br>x:1、2、3、4 或 LOOP                 |
| 测量值<br>显示类型 | 11     | 三种可<br>扌 | 能中选<br>释 |         | Fun11<br>DISP  | Final_Value<br>Retrun_Value<br>AO_Set Point |
| 总线地址        | 13     | 预设<br>减小 | 预设<br>增加 | 执行      | Fun13<br>ADDR  | PROFIBUS 上的用户地<br>址<br>(0…126)              |
| 小数点         | 14     | 减少       | 增加       |         | Fun14<br>DECPT |                                             |
| 线性化<br>类型   | 22     | 预设<br>减小 | 预设<br>增加 | 执行      | Fun22<br>L_TYP | 选择校准曲线类型<br>0: 出厂校准<br>1: 用户校准              |

进入现场调校后,按模式键[M],可在上述调整功能间切换, 如图 6.3。

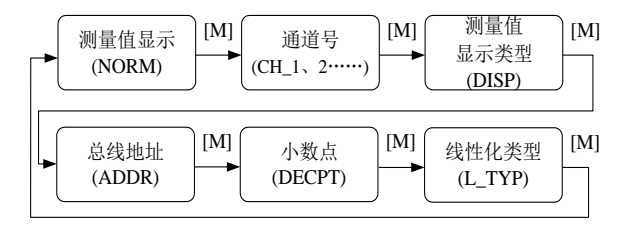

图6.3调整功能切换图

在模式切换状态下,数字显示区显示功能码,例如:"Fun02"。

NCS-F1105现场总线电流输出变送器使用手册

文本显示区显示如上图所示的功能描述,例如:"LOOP"。

其中,模式02无需确认,调整后即刻保存。

### 6.3.1 测量值显示

中科

在测量值显示功能中,显示在模式11中选择的测量值。单位 在模式12中进行设置。当数值超出液晶显示范围时,将以科学计 数法方式显示。

返回测量值显示方法:

切换模式到"NORM";

1分钟无任何操作(两孔均无磁棒插入)。

### 6.3.2 错误显示

在本地操作过程中可能出现错误信息。

| 显示    | 解释       |
|-------|----------|
| NumEr | 数值异常     |
| FNErr | 模式号错误    |
| Lock  | 软件设置为写保护 |

### 6.3.3 设定通道号操作步骤 - 模式 02

设置液晶显示通道号,缺省为LOOP。通道号范围: CH\_1-CH\_4 以及 LOOP。

你可以按照如下方法进行设置通道号:

- 选择模式 02, 当前通道号会显示在文本区;

- 使用[↑]或者[↓]选择通道;

- 使用[M]进行模式切换。

可单独显示某一通道的测量值(CH\_1-CH\_4),亦可设定为循 环显示 4 个通道值(LOOP)。

### 6.3.4 设定测量值显示源操作步骤 - 模式 11

在这个模式下, 你可以选择将要显示的值。 你可以按照下列方法选择测量值的来源: - 设置模式 11;

山科

- 通过使用[↑]和[↓]选择测量值显示的来源;
- 使用[M]进行模式切换。

下表中给出了支持的测量值显示源。

| 测量值显示源           | 液晶显示辅助信息 |
|------------------|----------|
| [0] Final Value  | FINAL    |
| [1] Return Value | RET_V    |
| [2]AO Set point  | A0_SP    |

### 6.3.5 设定总线地址操作步骤 - 模式 13

在模式13中,你可以设置该设备在PROFIBUS中的用户地址。 所允许的范围是0到126。

按照下列方法设置 PROFIBUS 地址:

- 选择模式 13。在测量值显示中会出现当前的用户地址;

- 在允许的范围中使用[↑]和[↓]修改这个地址;

- 按[Enter]键进行设定,设定成功则显示"OK",不成功则 显示"Err"。

### 6.3.6 设定小数点操作步骤 - 模式 14

测量值可以显示多达5位小数的精度。

按照下列方法移动小数点的位置:

- 设置模式 14。小数点的当前位置的格式出现在测量值显示 区中;

- 使用[↑]和[↓]选择期望的显示格式;

- 使用[M]进行模式切换。

### 6.3.7 设定线性化类型操作步骤 - 模式 22

执行此操作可以修改选择不同的校准系数。 按照下列方法设置线性化类型: - 设置模式 22;

山起

- 通过使用[↑]和[↓]选择线性化类型;

- 按[Enter]键进行设定,设定成功则显示"OK",不成功则 显示"Err"。

| 线性化类型 | 描述                      |
|-------|-------------------------|
| 0     | 出厂校准,出厂时已经过高精度校准源校准     |
| 1     | 用户校准,通过 PDM 软件可实现用户两点校准 |

### 6.4 恢复仪表数据到出厂值

恢复仪表数据到出厂值为特殊操作,没有功能码。执行此操 作后,所有组态数据将消失,并恢复到出厂状态。请谨慎使用。

你可以按照下列方法进行恢复仪表数据到出厂值:

- 关闭仪表电源;

- 将两个磁棒同时插入"Zero"孔和"Span"孔;

- 再次给仪表上电, 此刻液晶屏将显示 "RST?";

- 如果想恢复仪表数据到出厂值,取出两磁棒,再次同时插入两磁棒,待进度条达到100%,再次取出两磁棒,液晶屏将显示
 "R OK",表明恢复成功;

- 如果不想恢复仪表数据到出厂值,取出两磁棒,等待5秒 钟,即可正常使用。

注意:

如果存在 RST 跳线的话,将直接恢复出厂值,不会出现 "RST?"。

进度条未达到100%时,取出两磁棒,也可取消恢复仪表数据 到出厂值操作。

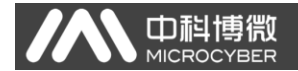

# 七、维护

| 现象   | 措施                             |
|------|--------------------------------|
|      | 变送器连接                          |
|      | 检查总线电缆连接                       |
|      | 检查电源极性                         |
|      | 检查总线电缆屏蔽,是否单点接地                |
|      | 总线电源                           |
|      | 在变送器端,总线电源输出电压应在 9~32V 之间。     |
|      | 另外总线噪声和纹波应满足下列要求:              |
|      | 6) 峰峰值噪声16mV, 7~39kHZ;         |
|      | 7)峰峰值噪声 2V,47~63HZ,非本质安全环境     |
|      | 8) 峰峰值噪声 0.2V, 47~63HZ, 本质安全环境 |
|      | 9)峰峰值噪声 1.6V, 3.9M~125MHZ.     |
| 无法通信 | 网络连接                           |
|      | 检查网络拓扑结构正确性                    |
|      | 检查终端匹配器及接线                     |
|      | 检查主干及分支线长度                     |
|      | 地址冲突                           |
|      | 变送器出厂时一般都有一个随机地址,尽量避免地址冲       |
|      | 突。但在一个网段上仍然有可能出现地址冲突的情况。当      |
|      | 冲突发生时,有时冲突的设备会以临时地址上线,这时只      |
|      | 要重新设定一下设备的地址就可以了。有时会完全无法上      |
|      | 线,可以将冲突的设备先断电,再逐一上电,修改新上电      |
|      | 设备的地址为不冲突的地址。按顺序依次上电,修改地址,     |
|      | 直到全部上线。                        |

|      | 变送器故障                        |
|------|------------------------------|
|      | 用其他变送器替换测试                   |
| 输出错误 | 变送器连接问题                      |
|      | 检查有无短路、开路等问题                 |
|      | 负载电源                         |
|      | 检查负载电源电压,应在9 ~ 32VDC之间,并满足:供 |
|      | 电电压≥(输出电流*负载电阻+5VDC)         |
|      | 软件设置                         |
|      | 检查功能块参数配置                    |
|      | 变送器故障                        |
|      | 用其他变送器替换测试                   |

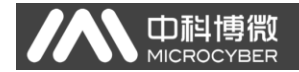

# 八、技术规格

# 8.1 基本参数

| 输出信号  | $4 \sim 20$ mA                |
|-------|-------------------------------|
| 通道数   | 4 通道                          |
| 电流输出方 | NPN 集由极输出                     |
| 式     |                               |
| 总线电源  | 9 ~ 32 VDC 电流消耗(静态): ≤14mA    |
| 总线信号  | 通信速率 31.25Kbit/s, 电流模式        |
| 绝缘    | 在端子与外壳之间: 500Vrms (707VDC)    |
| 显示    | 可选的 6 位数字及 5 位字母 LCD 液晶显示模块   |
| 工作温度  | -40℃~85℃ (无显示)                |
|       | -30℃~70℃ (有显示)                |
| 湿度范围  | 0%~100%RH                     |
| 启动时间  | ≪5秒                           |
| 防护等级  | IP65                          |
| 振动影响  | 任意轴向 0~200Hz,误差为最大量程的±0.05%/g |
| 电磁兼容  | 符合 GB/T 18268-2000            |

### 8.2 技术指标

| 精度   | 常温: <0.05% ; −40℃~+85℃: <0.3%    |
|------|----------------------------------|
| 最大负载 | 1350 <b>Ω</b> (32V供电时)           |
| 负载电源 | 5~32VDC 注: 供电电压≥(输出电流*负载电阻+5VDC) |
| 温度影响 | <±50ppm/℃                        |

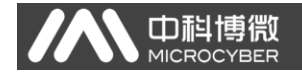

## 8.3 物理特性

| 电气连接 | 1/2-14 NPT 内螺纹 |
|------|----------------|
| 结构材料 | 电子壳体:低铜铝合金;    |
|      | 涂层:聚脂环氧树脂。     |
| 重量   | 1. 1kg         |

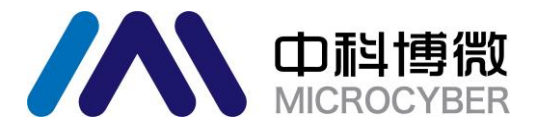

中 国 科 学 院 沈 阳 自 动 化 研 究 所 沈 阳 中 科 博 微 自 动 化 技 术 有 限 公 司 H t t p://www.microcyber.cn 地址:中国 · 沈阳 · 浑南新区文溯街 17-8 号 邮编: 110179 电话: 0086-24-31217295/31217296 传真: 0086-24-31217293 EMAIL: sales@microcyber.cn